附件2

## 社保缴纳记录查询方法

登录"人力资源和社会保障部"官方网站 (http://www.mohrss.gov.cn/),网页右侧选择"国家社保 平台",常用服务处选择"个人社保参保证明查询打印",参 保人选择"个人社保参保证明查询打印开通地区查询"服 务,查看自己**生源地、学校所在地、户籍所在地**是否已开通 网上查询服务。已经开通服务的地区,参保人注册登录后, 选择社保查询下的"个人社保参保证明查询打印"服务,根 据本人选择的参保地、险种类型,即可在线查询打印本人在 该参保地的个人社保参保证明。

如在该地缴纳过社保,点击下载查询结果。

如未在该地缴纳过社保,请将"未查询到该人员的参保 证明"页面截图保存,截图需显示参保地信息,样图如下。 (如参保地信息被"未查询到该人员的参保证明"弹窗遮挡, 请调整网页显示比例,通常缩小网页即可解决)

|                                                            | SKRS平台<br>险公共服务平台                      | ◎ 记录一生・保障一   | 生。服务一生                 | 网站无障碍。<br><b>民华為本</b> | : 退出<br>人才優先 |
|------------------------------------------------------------|----------------------------------------|--------------|------------------------|-----------------------|--------------|
| 首页 社保查询                                                    | 养老保险 失业保险                              | 工伤保险 个人养老金   | 境外免缴                   | 我的社保卡                 | 服务指南         |
| 服务列表<br>个人社保养保证明查询打<br>印开通地区查询<br>个人社保务保证明查询打<br>月<br>中事物面 |                                        | 福渡示范区 - 2    | <b>社会保障号码:</b> 130223* | *****284346           |              |
| 9,797)HH                                                   | 说明:读地区目前可查;<br>基本<br>● 企<br>● 机<br>● 城 | 未查询到该人员的参保证明 |                        | 失业保险<br>了 失业保险        |              |
| ŧ                                                          | ● 查询結果<br>、                            | 制版 [Enter]   |                        |                       |              |